## **Request from Another Library**

If you didn't find the title in our online catalog, please follow the steps outlined below.

| STEP 1 | <b>Try searching again in the online catalog.</b><br>Be sure to double check the spelling of the title, author, or keyword.<br>You may also want to verify the title and author using information on<br>the Internet (such as Amazon.com) or try a less specific search.<br>You may also want to review the <u>instructions</u> or the tutorial for<br><u>searching basics</u> found under the <u>Help menu</u> in the online catalog.<br>And if you would like further assistance, please reach out to our<br>staff using <u>Live Chat</u> , <u>Submit a Question</u> (by email) or <u>contact your</u><br><u>local branch</u> . |
|--------|----------------------------------------------------------------------------------------------------|
| STEP 2 | <b>Didn't find it?</b> Try to <b>Request it from Another Library using</b><br><b>MOBIUS</b> . The St. Charles City-County Library belongs to a network<br>of other libraries in the region that extends your access to other<br>Library collections. The first layer of this is called MOBIUS.<br>Instructions for using the MOBIUS catalog may be found below.                                                                                                    |
| STEP 3 | <b>Still didn't find it? Try WorldCat.</b> WorldCat connects with a larger network of libraries across the entire country. Instructions for using WorldCat may be found <u>here</u> .                                                                                                    |
| STEP 4 | Still didn't find it? Get assistance from our helpful staff using <u>Live</u><br><u>Chat</u> , <u>Submit a Question</u> (by email) or <u>contact your local branch</u> . Or<br>you can <u>Suggest a Title for Purchase</u> .                                                                                                    |

## Using the MOBIUS Catalog

If no results are found in the online catalog of the St. Charles City-County Library:

- 1. Click the link that says: request it from another library using **MOBIUS**.
  - This will link you to the **MOBIUS** catalog.
  - Alternatively, you can access the MOBIUS catalog directly, by going to <u>searchmobius.org</u>.

| Language                      | Branch 🝷       | Large Text                                                                              |                                                                                                    |                                                                        |                                 |                                | 👤 Log In / Register |
|-------------------------------|----------------|-----------------------------------------------------------------------------------------|----------------------------------------------------------------------------------------------------|------------------------------------------------------------------------|---------------------------------|--------------------------------|---------------------|
|                               |                |                                                                                         | St.Cha<br>Lib                                                                                                    | rles City-County                                                       |                                 |                                |                     |
| Library Info 🕞                | Catalog Search | Home Search -                                                                           | My Account 👻                                                                                                    | Help 🗸                                                                 |                                 |                                |                     |
| Save                          | Search         | Keyword search:                                                                         | diamond ruby wallace                                                                                                    |                                                                        |                                 |                                | ٩                   |
| Related searches              |                | Search by:                                                                              | Any Field                                                                                                    | ~                                                                      | Using:                          | 1 selected resources           |                     |
| Other Searches                | •              | Limit by:                                                                               | All formats                                                                                                    | ~                                                                      |                                 | Select Resources               |                     |
| Other Databases               | -              |                                                                                         | More Search Options                                                                                                    |                                                                        |                                 |                                |                     |
| MOBIUS Didn't find it? Reques |                | ng No titles fo<br>Check your<br>Reset limit<br>Do browse<br>Didn't find i<br>Need More | und (0 hits) - Try these tips:<br>search text for misspelling<br>s or search options.<br>search by title, author, or su<br>t? Request from another Lit<br>Help? Visit our <u>website</u> for | s or typos.<br>ibject.<br>orary using <u>MOBII</u><br>more informatior | <u>US.</u><br>n about requestir | ig items from other libraries. |                     |

If there are some search results, but they are not the ones you were seeking, try using MOBIUS. You will see the link to the MOBIUS catalog at the bottom of the left sidebar of the catalog search. You may have to scroll down to find the link.

| Language •                                     | Branch 🔹                     | Large Text                    |                                                                                                    |                                                                                                    |                                                                     |                                        | 💄 Log In / Register           |
|------------------------------------------------|------------------------------|-------------------------------|----------------------------------------------------------------------------------------------------|----------------------------------------------------------------------------------------------------|---------------------------------------------------------------------|----------------------------------------|-------------------------------|
|                                                |                              |                               |                                                                                                    | arles City-County<br>Drary                                                                                              |                                                                     |                                        |                               |
| Library Info 🕞                                 | Catalog Search I             | Home Search -                 | My Account 🕞                                                                                                    | Help -                                                                                                    |                                                                     |                                        |                               |
| Save :                                         | Search                       | Keyword search:               | Karen's roller skates                                                                                                    |                                                                                                    |                                                                     |                                        | ٩                             |
| Related searches                               | -                            | Search by:                    | Any Field<br>All formats<br>More Search Options                                                                                                    | ~                                                                                                    | Using:                                                              | 1 selected resources                   |                               |
| Subjects                                       | •                            | -<br>1 - 5 of 5 10 ▼ PER P4   | IGE                                                                                                    |                                                                                                    |                                                                     |                                        | SORT Title 🗸                  |
| Authors<br>Other Databases<br>Series           | -                            | BABY-SITTERS<br>LITTLE SISTIR | 1. Baby-sitters litt<br>novel<br>by Farina, Katy, au                                                                                                    | tle sister. 2, <b>Ka</b> thor, artist.                                                                                  | aren's roller sk                                                    | <b>ates</b> : a graphic                | AVAILABILITY     FULL DISPLAY |
| MOBILIS<br>• Didn't find it? Reques<br>MOBILS. | t from another Library using | 2020<br>2020<br>Lexile: 490   | Baby-sitters little sist<br>with color by Braden 1<br>Edition: First edition.<br>Publisher, Date: New Yo<br>Description: 125 pages<br>Series: Baby-sitters little<br>System Availability: 8 (o | er. 2, <i>Karen's roller</i><br>Lamb<br>rk, NY : Graphix, an<br>c color illustrations<br>e sister (Graphix (Fi<br>f 16) | skates : a graphic r<br>imprint of Scholast<br>; 24 cm<br>rm)) ; 2. | iovel / by Katy Farina ;<br>ilc, 2020. | PLACE HOLD  Add to My List    |

You can also click Select Resources (shown above) to open a pop-up that will provide access to MOBIUS (as shown below).

| 1 resource selected (10                                                                                                    | allowed)                                       |
|----------------------------------------------------------------------------------------------------|------------------------------------------------|
| Didn't find it? Request from another Library using <u>MOBIUS</u> .<br>WorldCat requests available in MOBIUS and Prospector will be car | celed. Please utilize WorldCat as a last step. |
|                                                                                                    | Why these resources?                           |
|                                                                                                    |                                                |
| PAC                                                                                                    |                                                |

## 2. Search for the item.

- The MOBIUS catalog works similarly to the online catalog of the St. Charles City-County Library (see image below).
  - You can refine your search (A) by format, language, etc.
  - You can include more than one search term in Search box (B).
     Examples:
    - diamond ruby wallace (a combination of title and author).
    - gumball sarrazin dvd (a combination of title, artist, and format).

Set Resource Options

- You can also try Advanced Search (C) to search for multiple criteria.
- Requesting via MOBIUS follows the same next steps.

Clear

Cancel

|                                                                                                    | JS<br>RIFS                                                                                                    | Hov                 | v do <b>you</b> use<br>10BIUS ?<br>us your story! |
|----------------------------------------------------------------------------------------------------|----------------------------------------------------------------------------------------------------|---------------------|---------------------------------------------------|
| earch diamond rub<br>diamond rub<br>id you mean: diamond place?<br>Catalog Images                                                | y wallace<br>Advanced Search                                                                                                    | Му                  | Book Cart (0 item                                 |
| esults 1 - 9 of 9 for c                                                                                                    | tie   Author                                                                                                    |                     |                                                   |
| Refine by:<br>Found In<br>Title (6)<br>Author (1)                                                                                | Diamond Ruby : a novel / Joseph Wallace.<br>Wallace, Joseph E.<br>Book/Journal   2010.<br>1 Library has this title                                                                                                    | Additional actions: |                                                   |
| Format     Book/Journal (4)     eBooks (2)     Video/Film (1)     eMO eBook (1)     Music Audio (1)     Language     English (9) | Valuable precious-stone jewelry : including diamond, ruby<br>and emerald necklaces, rings, bracelets, brooches,<br>earrings, pendants, a tiara : property of the estate of<br>Elizabeth E. Wallace Adams.<br>Parke-Bernet Galleries.<br>Book/Journal   1948.<br>1 Library has this title | Additional actions: |                                                   |

- 3. Once you locate the title, click the Request it (D) button next to it.
- 4. In the dropdown, select MOBIUS-St. Charles City-County Library, and then click **Submit above information (E)**.

NOTE: If no copies are currently available, this screen will note that—you can continue and place a hold for the item, or go back to the results and see if there's another record with available options.

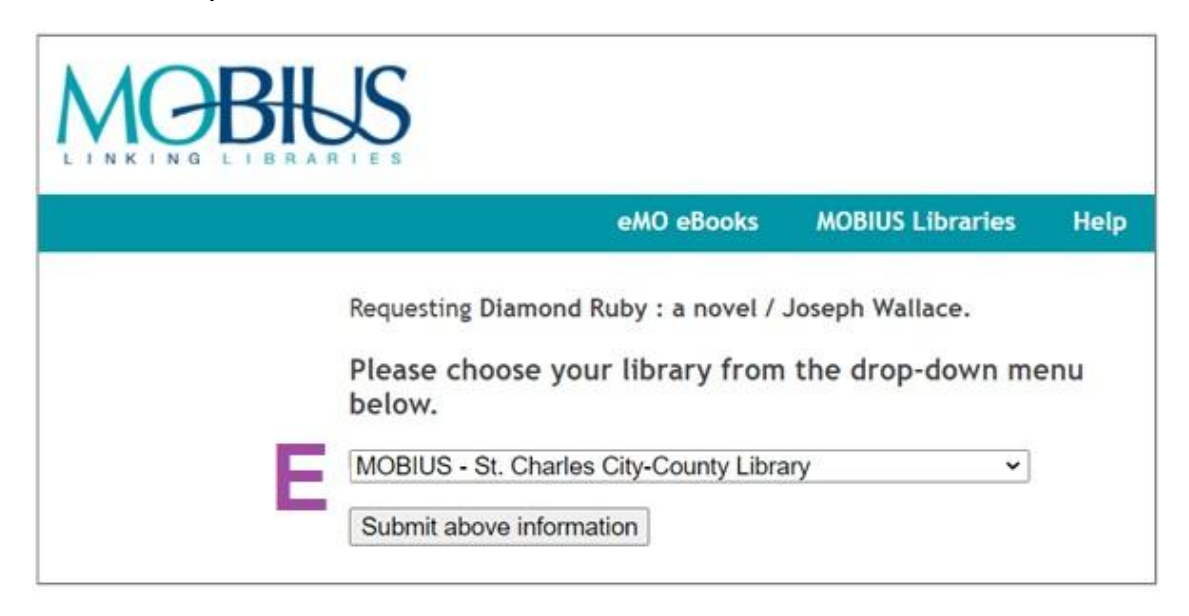

5. In the **Request Verification** pop-up, enter your name, library card barcode number, and PIN (F), and preferred St. Charles City-County Library pickup branch, and then click **Submit (G)**.

|                                   |                                                  | eMO eBooks           | MOBIUS Libraries |
|-----------------------------------|--------------------------------------------------|----------------------|------------------|
| leques                            | t Verification                                   |                      |                  |
| Requesti                          | ng Diamond Ruby : a novel / Joseph Wallace.      |                      |                  |
| Please er                         | iter the following information:                  |                      |                  |
| Your                              | For example, type "Jane Smith" and then press th | e TAB key.           |                  |
| Name:                             | For example, type "312312" and then press the    | TAB key.             |                  |
| Barcode:                          |                                                  |                      |                  |
|                                   | Please enter your PERSONAL IDENTIFICATION NUM    | BER and then press t | he RETURN key    |
| Enter                             |                                                  |                      | l,               |
| Enter<br>your                     |                                                  |                      |                  |
| Enter<br>your<br>PIN:             |                                                  |                      |                  |
| Enter<br>your<br>PIN:<br>Pickup L | ibrary: MOBIUS - St. Charles City-County Library |                      |                  |

NOTE: If offered, DO NOT save the patron information in the browser.

6. Be sure to click **Log off (H)** when you have completed the request (especially if you are using a Library computer to make your request). *NOTE: If this is not done, subsequent requests may automatically be placed under your account.* 

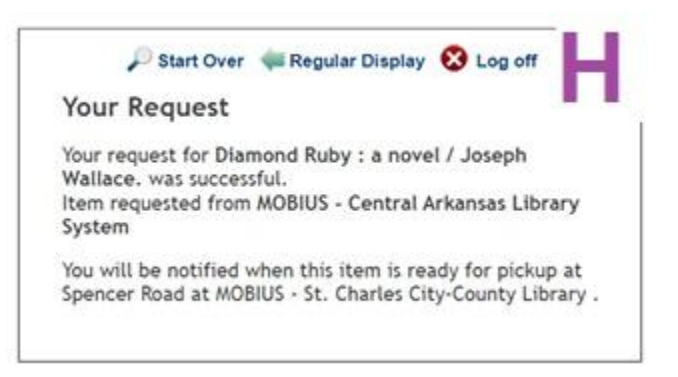

7. You can verify the request has been placed by checking your account in the Library online catalog. You will see it listed under **Holds**.

| Language                                 | Branch * | Large Text                                                                   |                                                                                       |                                                                     |                                |                  | L Welcome, EL                                    | LE (Log        | Out) |
|------------------------------------------|----------|------------------------------------------------------------------------------|---------------------------------------------------------------------------------------|---------------------------------------------------------------------|--------------------------------|------------------|--------------------------------------------------|----------------|------|
|                                          |          |                                                                              | K Lil                                                                                 | harles City-County<br>Drary                                         |                                |                  |                                                  |                |      |
| Library Info -                           | Catalog  | Search Home                                                                  | Search -                                                                              | My Account -                                                        | Help                           |                  |                                                  |                |      |
| My Account<br>TRAINER, ELLE              |          | TRAINER, ELLE<br>Holds                                                       |                                                                                       |                                                                     |                                |                  | O - more inform<br>■ - additional m              | mation<br>note |      |
| My Record                                |          | Title                                                                        |                                                                                       |                                                                     | Status                         | Hold<br>Position | Pickup<br>Library A                              | Forma          | t    |
| Items Out<br>Holds (7)<br>Fees & Charges |          | The gumball rally<br>Communication<br>production ; prod<br>Capetanos ; direc | y [videorecording] /<br>Company presents<br>Juced by Chuck Bai<br>cted by Chuck Bail. | Warner Bros. a Warner<br>a First Artists'<br>I ; screenplay by Leon | Active<br>(since<br>1/12/2022) |                  | Corporate 24 hr.<br>self service Holds<br>Hopper |                | 0    |
| Saved Searches                           |          | Welcome to the<br>Laura Regan.<br>by Yolen, Jane.                            | river of grass / Jan                                                                  | e Yolen ; illustrated by                                            | Shipped<br>(3 days ago)        |                  | Kisker 24 hr. self<br>service Holds<br>Hopper    | 0              | 0    |
| My Lists                                 |          | Ava XOX / Carol<br>by Weston, Car                                            | Weston.<br>ol, author.                                                                |                                                                     | Shipped<br>(yesterday)         |                  | Spencer Road<br>Branch                           | œ              | 0    |
| Saved Title Lists                        |          | Diamond Ruby :<br>by Wallace, Jos                                            | a novel / Joseph W<br>seph E.                                                         | allace.                                                             | Shipped<br>(yesterday)         |                  | Spencer Road<br>Branch                           |                | 0    |

- 8. You can also see the status of your request there.
  - You may cancel your request (if it has a status of Active). If your request has already been shipped, the cancel option will not be available. You can still cancel the item, but please contact Library staff for assistance.
  - You cannot change the pickup location from your account in the online catalog, but staff can assist you in doing so.
  - You cannot suspend a MOBIUS request.
  - Once your item has been checked out to you, it will no longer appear in your Holds list, but in the **Items**
    - Out list.
  - In order to differentiate MOBIUS holds or Interlibrary Loans from holds on materials from St. Charles City-County

Library, click on the <sup>(1)</sup> (for information) to the right of the title, in the Holds list of your account. If it was

| Title              | DIAMOND RUBY A NOVEL JOSEPH WALLACE            |
|--------------------|------------------------------------------------|
| Author             | WALLACE JOSEPH E                               |
| Format             | 0                                              |
|                    | Book                                           |
| Status             | Shipped [1/13/2022]                            |
| Date<br>Placed     | 1/12/2022                                      |
| Activation<br>Date | 1/12/2022                                      |
| Expiration<br>Date | 1/12/2032                                      |
| Pickup<br>Library  | Spencer Road Branch                            |
|                    | Item has been requested via interlibrary loan. |
|                    | Close                                          |

requested from another

library system, it will say Item has been requested via interlibrary loan.